# Wie kann ich mein Vitalsource eBook aktivieren?

### Schritt 1: Erstellen Sie Ihr Vitalsource-Konto

\*Wenn Sie bereits ein Vitalsource-Konto haben, gehen Sie direkt zu Schritt 2.

- Gehen Sie auf die Website <u>www.vitalsource.com</u>
- Klicken Sie oben rechts auf 'Sign in', dann auf 'Create a Vitalsource account' und erstellen Sie Ihr Konto mit Ihrer E-Mail-Adresse und dem Passwort Ihrer Wahl.

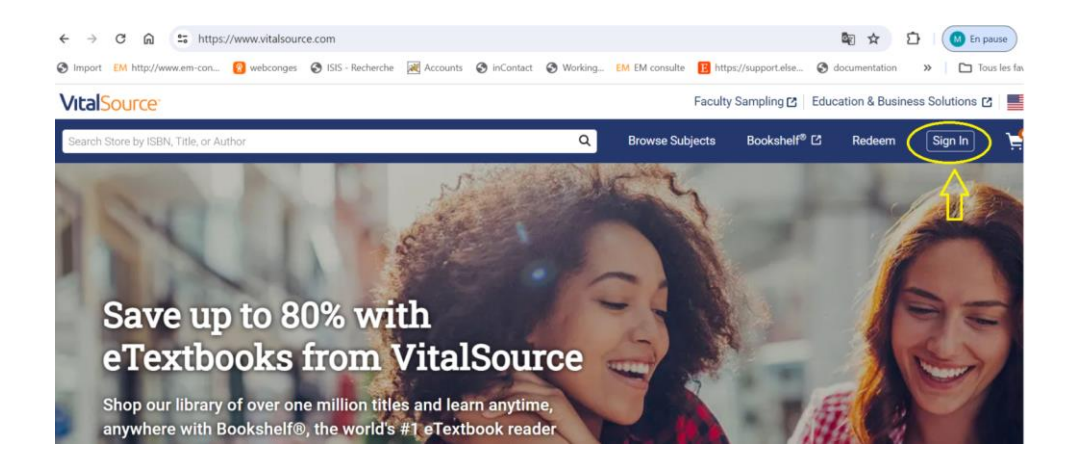

#### VitalSource<sup>®</sup>

| Sign                   | In                                                    |
|------------------------|-------------------------------------------------------|
| New here               | Create a VitalSource Account                          |
| Your acco<br>on Bookst | unt gives you access to your study materials<br>nelf. |
| Email                  |                                                       |
|                        |                                                       |
| Password               |                                                       |
|                        | ۲                                                     |
|                        | Forgot Password?                                      |
|                        | Sign In                                               |
|                        | OR                                                    |

## Schritt 2: Aktivieren Sie Ihren alphanumerischen Code:

Melden Sie sich unter www.vitalsource.com an und klicken Sie dann oben rechts auf die Schaltfläche "Redeem":

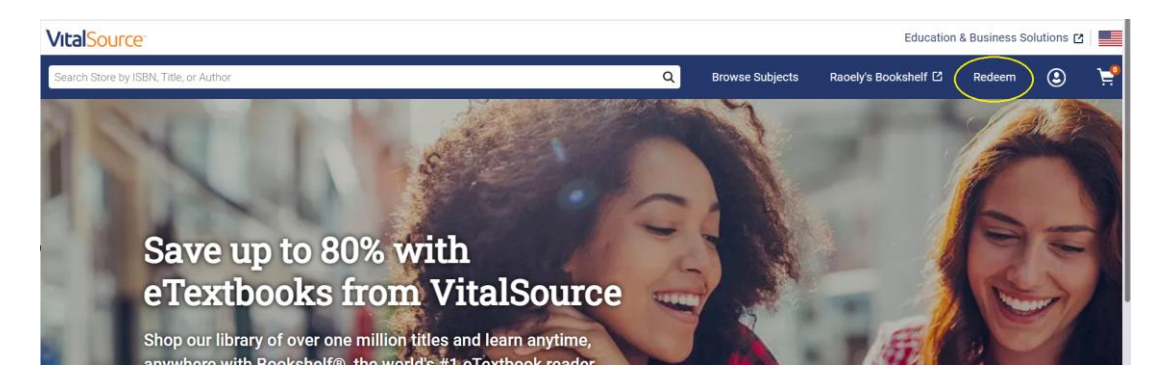

Fügen Sie Ihren alphanumerischen Code ein:

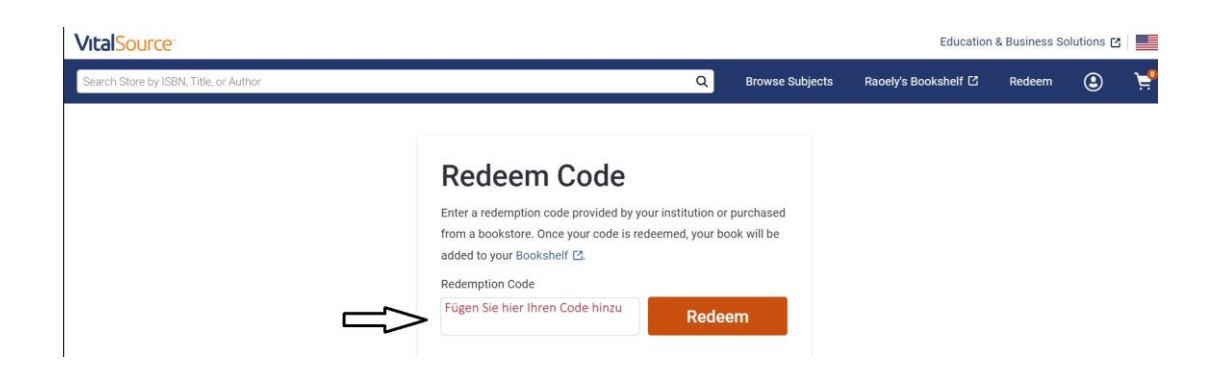

Ihr Ebook wurde korrekt aktiviert, klicken Sie auf "BOOKSHELF", um online darauf zuzugreifen:

| VitalSource Education & Business Solutions 🗷 |                                                 |   |  |
|----------------------------------------------|-------------------------------------------------|---|--|
| Search Store by ISBN, Title, or Author       | Q Browse Subjects Racely's Bookshelf 🖸 Redeem 🕑 | Ë |  |
|                                              | Success!                                        |   |  |
|                                              | Redeem Another Code                             |   |  |
|                                              | Bookshelf [7]                                   |   |  |

# Schritt 3 : Laden Sie Ihr Ebook auf Ihren Computer, Ihr Tablet oder Ihr Mobiltelefon herunter, damit Ihre Inhalte immer verfügbar sind.

Um das ebook auf Ihren PC oder Mac herunterzuladen :

- Installieren Sie die Bookshelf-Software mithilfe dieses Links <u>https://support.vitalsource.com/hc/en-us</u>.
- Melden Sie sich mit Ihrer E-Mail-Adresse und Ihrem VitalSource-Passwort an.
- Das eBook wird auf der Startseite erscheinen, klicken Sie auf 'Buch herunterladen'.

Für den Download Ihres eBooks auf Tablet und/oder Mobiltelefon :

- Gehen Sie zum Apple Store oder zu Google Play und laden Sie die Bookshelf-App herunter.
- Melden Sie sich mit Ihrer Vitalsource-E-Mail und Ihrem Passwort an.
- Klicken Sie auf das Foto des Buches, um den Download zu starten.

#### WICHTIGE INFORMATIONEN

Für den Download ist eine WIFI-Verbindung erforderlich.

Sobald das Ebook auf Ihre Geräte heruntergeladen wurde, können Sie ohne Zeitlimit und ohne Internetverbindung darauf zugreifen.

Der Online-Zugang zu Ihrem ebook auf der Website www.vitalsource.com hingegen läuft nach 365 Tagen ab.